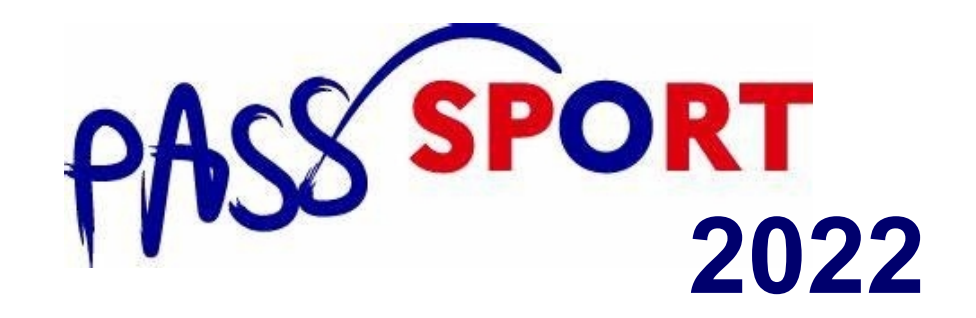

## Créer le compte de sa structure sur la plateforme « Le Compte Asso »

« Plus simple et plus rapide »

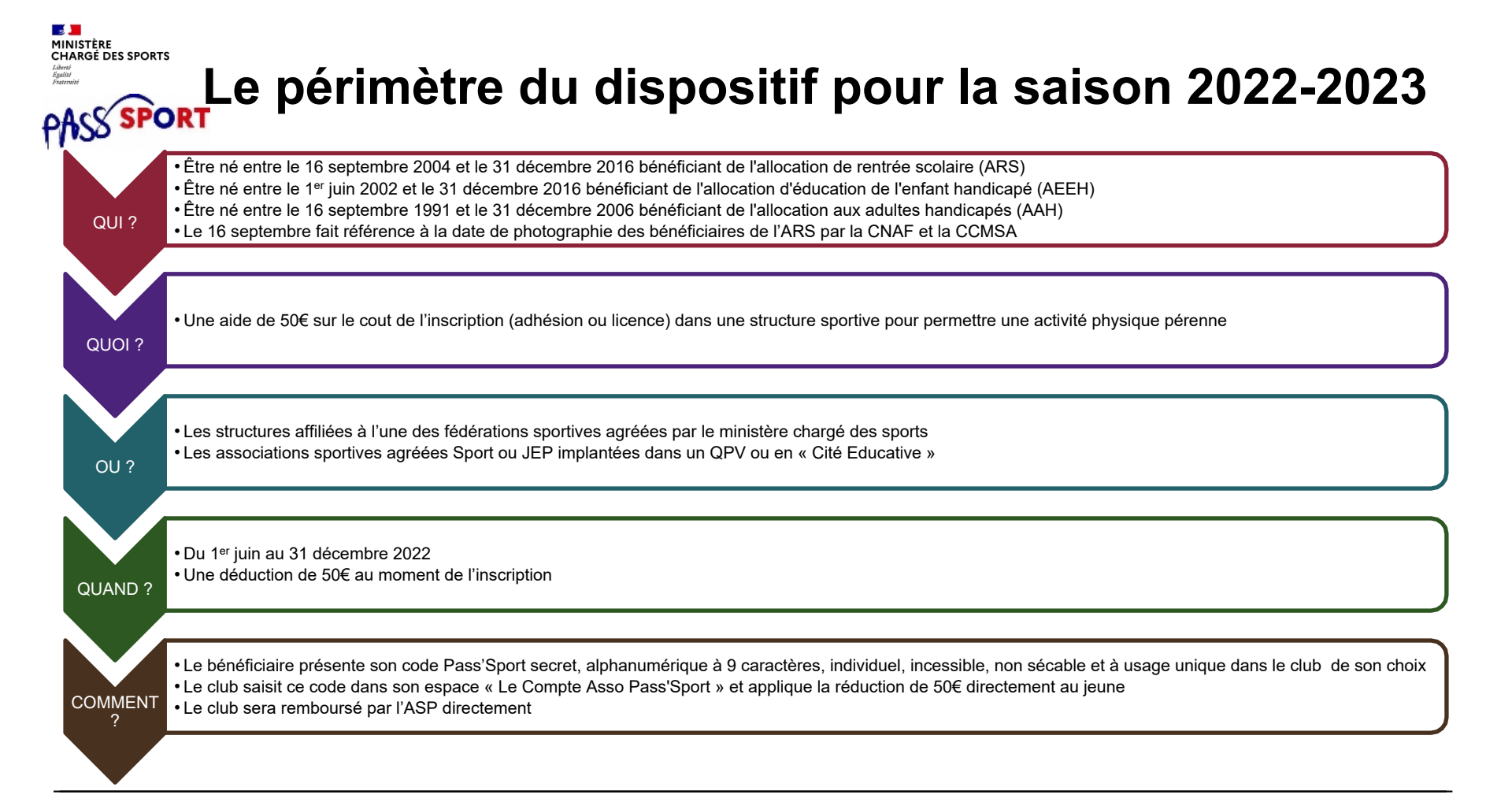

#### MINISTERE CHARGE DES SPORTS Lateri Factories PASS SPORT

## Vous êtes une structure éligible qui <u>ne dispose</u> <u>pas encore</u> d'un espace sur Le Compte Asso. Quoi faire?

Je créé le compte personnel de ma structure en 10 minutes!

Une Plateforme « Le Compte Asso » (LCA):

- Plus simple
- Plus intuitive
- Plus rapide

## **<u>3 ETAPES SIMPLES:</u>**

Pour pouvoir accueillir des jeunes bénéficiaires du Pass'Sport

et

Pour disposer de la capacité de faire une demande pour toutes les Subventions d'Etat existantes pour le secteur sportif

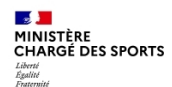

## Recensement des structures éligibles au Pass'Sport : comment faire ?

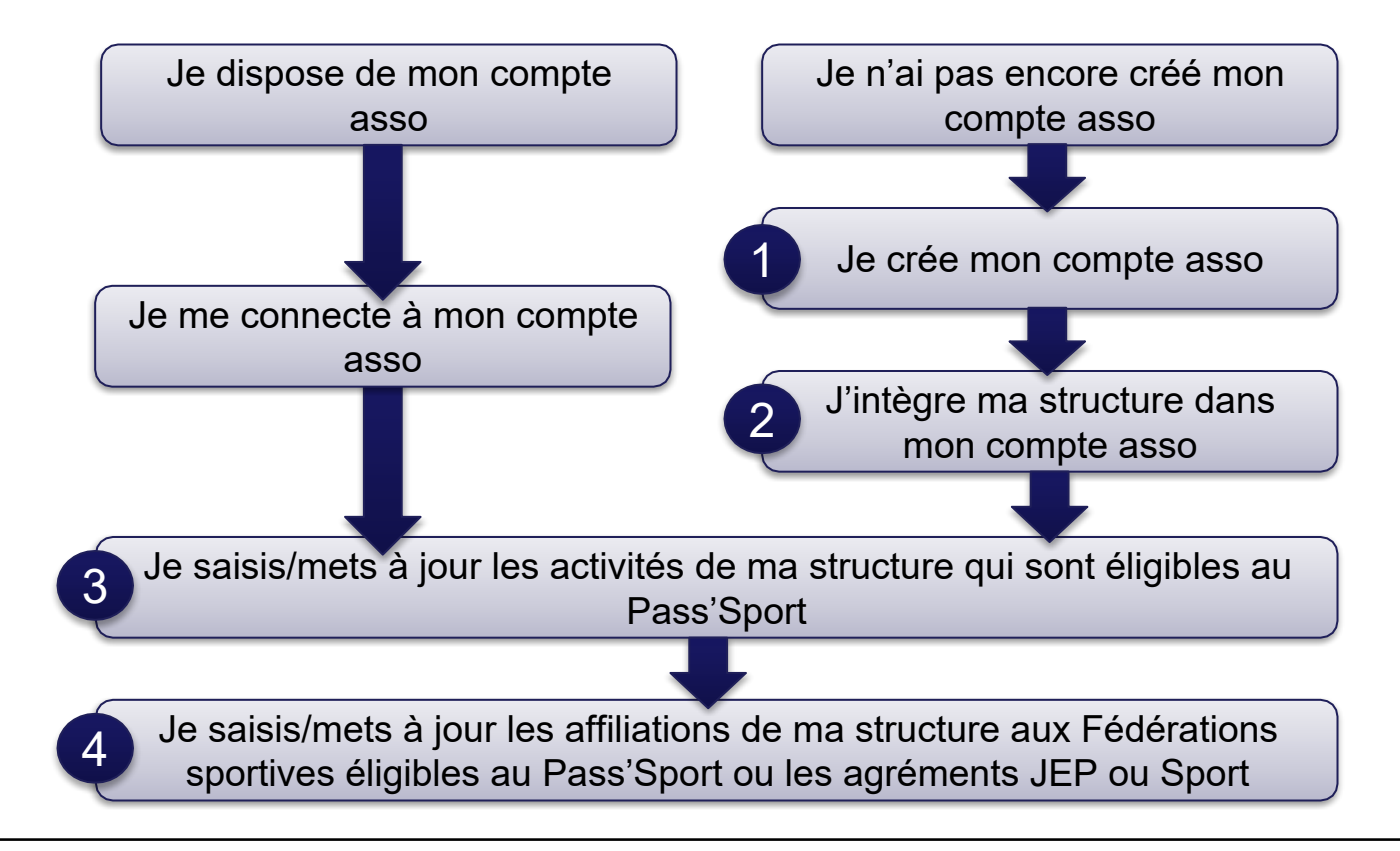

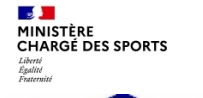

### Mon Compte personnel LCA Etape 1: Je crée et J'active mon compte

#### Pour créer mon compte:

1/ Je me connecte sur

PORT

Lecompteasso – Le site officiel de gestion des associations

2/ Je clique sur

« Accéder à mon compte » Je suis redirigé vers la page

Le compte Asso (associations.gouv.fr) login

#### 3/ Je clique sur

« Créer un compte »

#### Je suis redirigé vers la page

<u>Le compte Asso</u> (associations.gouv.fr) register

|             | RÉPUBLIQUE Le Compte                                        | Asso                                                                                                    | 2 Accéde                                              | 4/Je renseigne                                        |  |
|-------------|-------------------------------------------------------------|----------------------------------------------------------------------------------------------------|-------------------------------------------------------|-------------------------------------------------------|--|
| <u>ciel</u> | Le Compte Asso                                              | Compte LCA                                                                                                    | est actif.                                            | mes coordonnées<br>personnelles                       |  |
|             | Compte As                                                   | SO                                                                                                    | <b>Camill</b><br>Décon                                | ille LE TESTEUR  5/ Je clique sur<br>"Créer ce compte |  |
| ge          | validation de la création du comp<br>U <b>ne fois v</b>     | ote a été envoyé à la bolte de messagerie déclarée (<br>(Il est possible que le courriel ait été déplacé da<br>otre adresse de messagerie validée, vous aurez<br>Cliquez ici pour recevoir un nouvel e- | 6/ Je reçois<br>un message sur m                      | sur ma                                                |  |
|             | os                                                          | OUVERTURE DES DONNEES                                                                                                    | ASSISTANCE ET                                         | r contact messagerie                                  |  |
|             | ation du service<br>s personnelles                          | DataAsso<br>Data.gouv.fr<br>Données ouvertes<br>Version: 1.13.2                                                                                                    | Assistance<br>Contact<br>FAQ                          | 7/ J'active mon<br>compte                             |  |
| ae          | N                                                           | /ie-publique.fr - Legifrance.gouv.fr - Data.gouv.fr                                                                                                    | r - Gouvernement.fr - France.fr                       |                                                       |  |
| 3.          | Direction de la                                             | jeunesse, de l'éducation populaire et de la vie a                                                                                                    | ht 2017 <mark>8/ Je retourne</mark> sur la page       |                                                       |  |
| ~ "         |                                                             |                                                                                                    |                                                       | LogIn pour intégrer ma                                |  |
| er          | A PROPOS<br>Présentation du service<br>Données personnelles | OUVERTURE DES DONNEES<br>Defaésso<br>Data gsuv.fr<br>Données ouvertes                                                                                                    | ASSISTANCE ET CONTACT<br>Assistance<br>Contact<br>FAQ | structure dans le Pass'Sport                          |  |

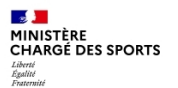

### Mon compte est créé.

## Etape 2: J'intègre ma structure dans le Pass'Sport

#### 1/ Je me connecte sur

PORT

<u>Le compte Asso</u> (associations.gouv.fr) login

2/ Je saisis

- mon adresse de messagerie personnelle
- mon mot de passe

#### 3/ Je clique

sur « Connexion »

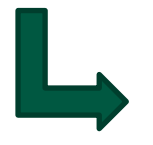

J'accède à la page ajouter une association ou un établissement

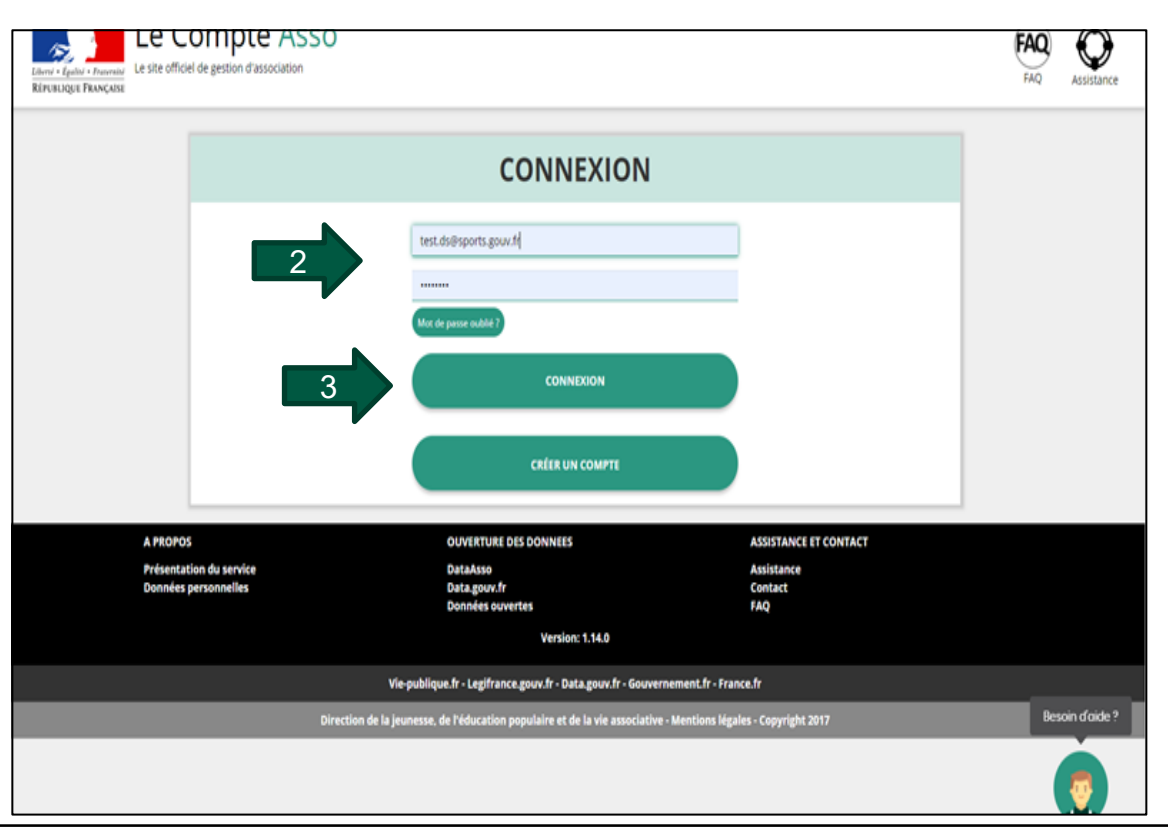

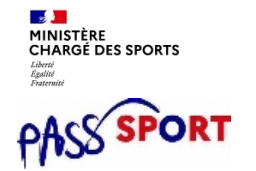

## *<u>J'intègre ma structure dans le Pass'Sport</u> Etape 2: J'intègre ma structure dans le Pass'Sport*

#### J'ajoute ma structure

Je suis responsable d'une association

#### 1A/ Je coche Association

Je suis responsable d'une structure non associative affiliée

#### 1B/ Je coche Autre type de Structure

#### 2/ J'ajoute ma structure

à mon compte en **saisissant le numéro de SIREN ou SIRET** 

#### 3/ Je clique sur la loupe

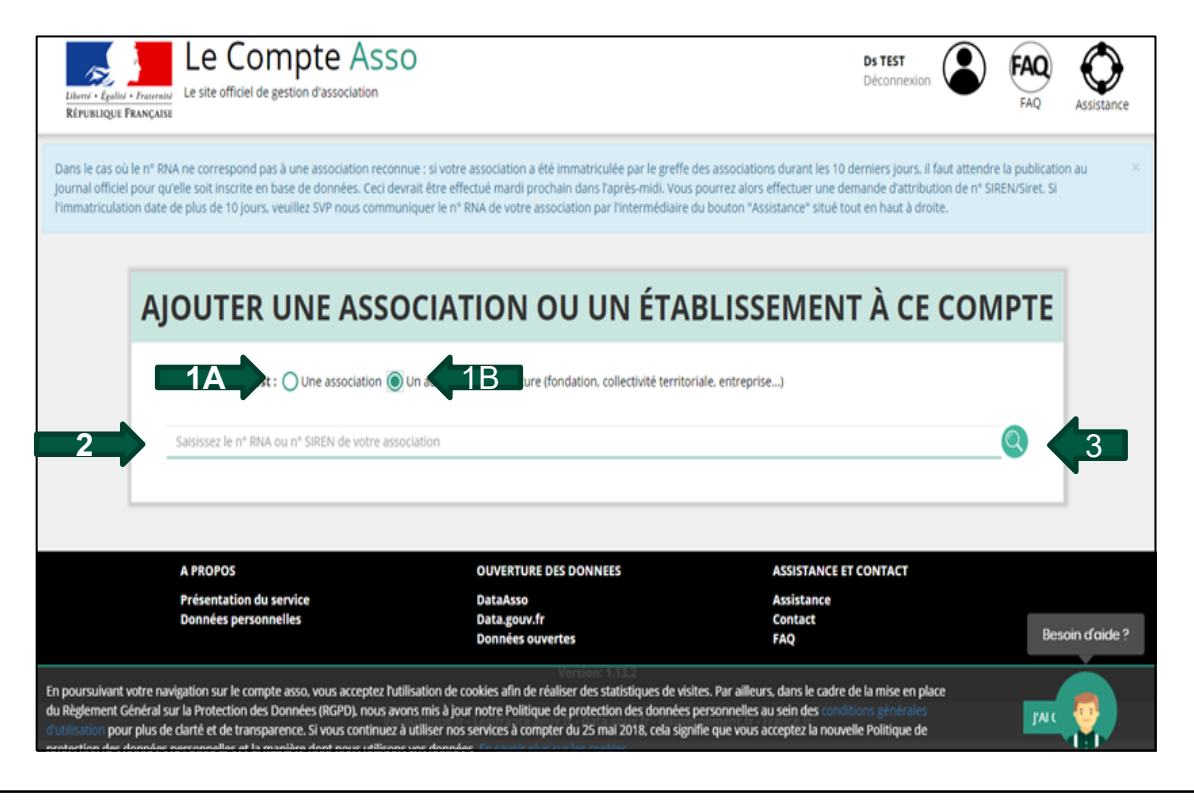

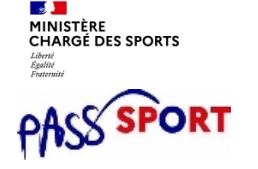

#### *<u>J'intègre ma structure dans le Pass'Sport</u> Etape 2: J'intègre ma structure dans le Pass'Sport*

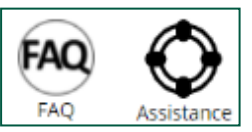

## AJOUTER UNE ASSOCIATION OU UN ÉTABLISSEMENT À CE COM

Votre structure est : 🔘 Une association 🔘 Un autre type de structure (fondation, collectivité territoriale, entreprise...)

| N° KNA                                              | N* SIKEN 840452064                     |  |
|-----------------------------------------------------|----------------------------------------|--|
|                                                     | ECURIES DE SEINE-PORT                  |  |
| Adre                                                | TO 192 DUE DE MELLIN 77240 SEINE DODT  |  |
|                                                     | SE . 65 RUE DE MELON 77240 SEINE-PORT  |  |
|                                                     | SE . 65 RUE DE MIELUN 77240 SEINE-FORT |  |
| z-vous confirmer que les informations affichées sor | t celles de votre structure ?          |  |
| z-vous confirmer que les informations affichées son | t celles de votre structure ?          |  |

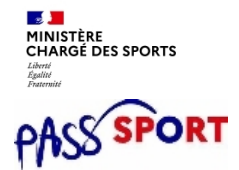

## *<u>J'intègre ma structure dans le Pass'Sport</u> Etape 2: J'intègre ma structure dans le Pass'Sport*

1/ Je renseigne ma fonction dans la structure

2/ Je coche le certificat sur l'honneur

3/ Je valide

Vous disposez maintenant d'une structure liée à votre compte dans votre espace « Le Compte Asso »

Si je suis représentant légal de plusieurs structures, je peux intégrer de nouvelles structures en cliquant dans l'accueil sur:

AJOUTER UNE NOUVELLE ASSOCIATION OU ÉTABLISSEMENT À CE COMPTE

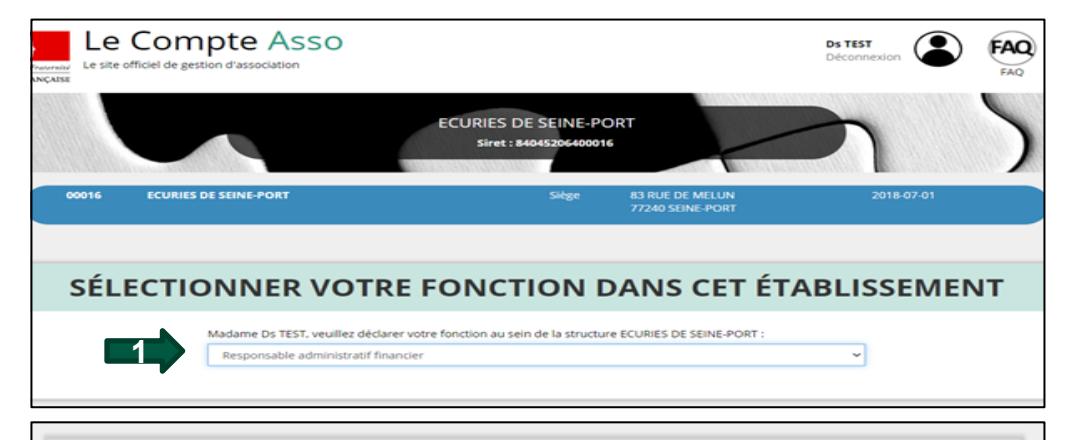

#### CERTIFICAT SUR L'HONNEUR

Les champs marqués d'un \* sont obligatoires.

\* Je soussigné. Ds TEST, certifie être le/la Responsable administratif financier de la structure ECURIES DE SEINE-PORT (840452064), dont le siège est domicilié au 83 RUE DE MELUN 77240 SEINE-PORT, et de son établissement dont le Siret est le 84045206400016.

J'ai bien connaissance que le fait d'usurper l'identité d'un tiers ou de faire usage d'une ou plusieurs données de toute nature permettant de l'identifier en vue de troubler sa tranquillité ou celle d'autrui, ou de porter atteinte à son honneur ou à sa considération, est puni d'un an d'emprisonnement et de 15 000 € d'amende (article 226-4-1 du code pénal).

VALIDER

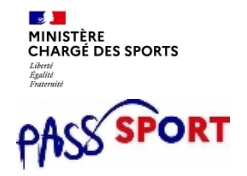

## *<u>J'intègre ma structure dans le Pass'Sport</u> Etape 3: Je renseigne les informations de ma structure*

1/ Domaine: Je saisis: Sport

2/ Je coche Dispositif Pass'Sport ce qui active la saisie des Activités sportives

3/ Je saisie les activités sportives proposées dans ma structure qui apparaitront dans la cartographie des structures

4/ Je coche si ma structure est en capacité d'accueillir des personnes en situation de handicap et de quel type.

5/ J'enregistre ces informations

| Autres caractéristiques                         |            |
|-------------------------------------------------|------------|
| Régime de l'association                         | Loi 1901 🗸 |
| Champ d'action territorial                      | Local      |
| Domaine                                         | Sport 🗸    |
| Type de structure sportive                      | club       |
| Dispositif Pass'sport θ                         |            |
| Activités proposées dans le cadre du Pass'sport | Danse ×    |
| Structure en capacité d'accueillir un Jeune:    |            |
| - en situation de handicap moteur ou sensoriel  |            |
| - en situation de handicap psychique ou mental  |            |
| Association assujettie aux impôts commerciaux   | 0          |
| Notes et commentaires                           |            |
|                                                 |            |
| ES H ENREGISTR                                  | ER         |

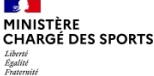

## <u>J'intègre ma structure dans le Pass'Sport</u> Etape 3: Je renseigne les informations de ma structure

Diapo Suivante

## Pour les structures affiliées à une/des Fédérations sportives agréées par le ministère chargé des sports ou agréées JEP ou Sport

#### Pour les structures affiliées:

Dans « Affiliations et adhérents personnes morales » puis dans « Affiliations aux Fédérations sportives » :

 Je saisis la ou les affiliations de ma structure
 Je renseigne chacune des fédérations auxquelles ma structure est affiliée
 Je veille à saisir le n° d'affiliation pour chacun des Fédérations d'affiliation
 Je télé verse pour chaque attestation d'affiliation

Ou pour les agréées

Affiliations et adhérents personnes morales 1 affiliation Affiliations aux Fédérations non sportives Aucune affiliation non-sportive recensée Affiliations aux Fédérations sportives Licenciés total de la Licenciés Licenciés Nom Fédération affiliatio structure homme femme Télécharger Téléverser Actions Туре 70 Olympiques FEDERATION FRANCAISE DE 120 50 HANDBAL

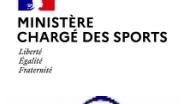

## *<u>J'intègre ma structure dans le Pass'Sport</u> Etape 3: J'intègre ma structure dans le Pass'Sport*

Pour les structures affiliées à une/des Fédérations sportives agréées par le ministère chargé des sports ou agréées JEP ou Sport

Pour les structures agréées JEP ou Sport: Dans « Agrément administratif »:

1/ Je saisis le ou les agréments JEP ou Sport
2/ Je renseigne l'agrément « Jeunesse Education populaire » ou « Sport » dont bénéficie ma structure
3/ Je téléverse l'arrêté d'agrément transmis par l'administration qui l'a accordé

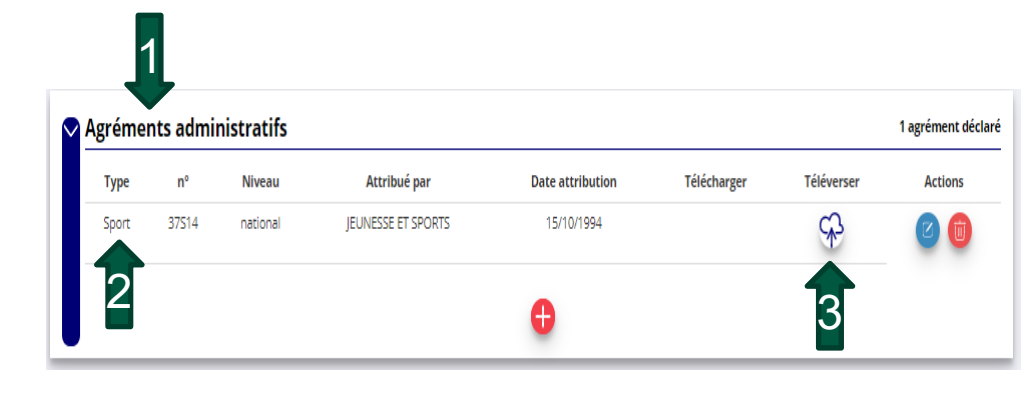

## CHARGÉ DES SPORTS **Quoi faire?**

## Vous êtes une structure éligible qui dispose déjà d'un espace sur Le Compte Asso.

## Je mets à jour mon espace, afin:

- d'apparaitre sur la cartographie des structures éligibles au dispositif Pass'sport

- de saisir les demandes de remboursements des coupons

#### 1/ Je me connecte sur

mon compte

https://lecompteasso.associations.gouv.fr/login

2/ Je clique sur l'icône

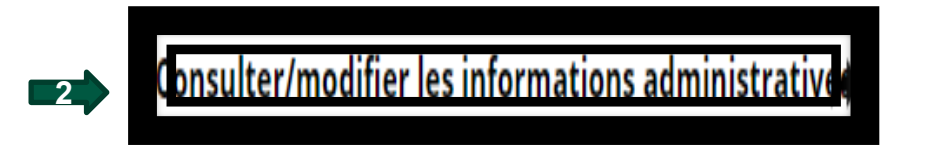

3/ Je vérifie que les données de ma structure sont à jour,

- 4/ je corrige ou complète, si nécessaire
- 5/ J'enregistre chaque bloc modifié

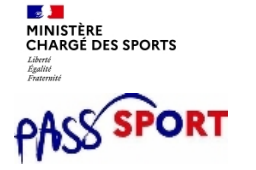

## Je mets à jour mon espace:

1/ Domaine: Je saisis: Sport

2/ Je coche Dispositif Pass'Sport ce qui active la saisie des Activités sportives

3/ Je saisie les activités sportives proposées dans ma structure qui apparaitront dans la cartographie des structures

4/ Je coche si ma structure est en capacité d'accueillir des personnes en situation de handicap et de quel type.

5/ J'enregistre ces informations

| Autres caractéristiques                         |               |   |
|-------------------------------------------------|---------------|---|
| Régime de l'association                         | Loi 1901      | Ŷ |
| Champ d'action territorial                      | Local         | v |
| Domaine                                         | Sport         | ~ |
| Type de structure sportive                      | club          | ~ |
| Dispositif Pass'sport                           |               |   |
| Activités proposées dans le cadre du Pass'sport | Danse ×       | Ŧ |
| Structure en capacité d'accueillir un jeune:    |               |   |
| - en situation de handicap moteur ou sensoriel  |               |   |
| - en situation de handicap psychique ou mental  | 4             |   |
| Association assujettie aux impôts commerciaux   |               |   |
| Notes et commentaires                           |               |   |
|                                                 |               |   |
| 5                                               | H ENREGISTRER |   |

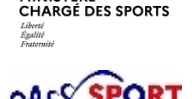

MINISTÈRE

#### Je mets à jour mon espace:

## Pour les structures affiliées à une/des Fédérations sportives agréées par le ministère chargé des sports ou agréées JEP ou Sport

#### Pour les structures affiliées:

Dans « Affiliations et adhérents personnes morales » puis dans « Affiliations aux Fédérations sportives » :

1/ Je mets à jour la ou les affiliations de ma structure
2/ Je renseigne chacune des fédérations auxquelles ma structure est affiliée
3/ Je veille à saisir le n° d'affiliation pour chacun des Fédérations d'affiliation
4/ Je télé verse pour chaque attestation d'affiliation

Diapo Suivante

Ou pour les agréées

Affiliations et adhérents personnes morales 1 affiliation Affiliations aux Fédérations non sportives Aucune affiliation non-sportive recensée Affiliations aux Fédérations sportives Licenciés total de la m<sup>2</sup> Licenciés Licenciés Nom Fédération Туре affiliatio structure homme femme Télécharger Téléverser Actions FEDERATION FRANCAISE DE 70 50 Olympiques 120 HANDBALI

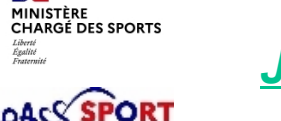

#### Je mets à jour mon espace:

Pour les structures affiliées à une/des Fédérations sportives agréées par le ministère chargé des sports ou agréées JEP ou Sport

Pour les structures agréées JEP ou Sport: Dans « Agrément administratif »:

1/ Je mets à jour le ou les agréments JEP ou Sport
2/ Je renseigne l'agrément « Jeunesse Education populaire » ou « Sport » dont bénéficie ma structure
3/ Je téléverse l'arrêté d'agrément transmis par l'administration qui l'a accordé

|         | ļ        |            |                    |                  |             |            |                   |
|---------|----------|------------|--------------------|------------------|-------------|------------|-------------------|
| Agrémei | nts admi | nistratifs |                    |                  |             |            | 1 agrément déclar |
| Туре    | n°       | Niveau     | Attribué par       | Date attribution | Télécharger | Téléverser | Actions           |
| Sport   | 37514    | national   | JEUNESSE ET SPORTS | 15/10/1994       |             | \$         | 0                 |
| 2       |          |            |                    | <b>e</b>         |             | 3          |                   |

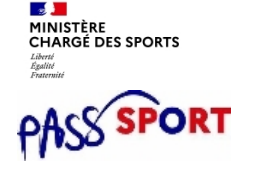

# Vous êtes une structure éligible qui dispose d'un espace sur « Le Compte Asso »

### Votre structure peut maintenant accueillir les jeunes bénéficiaires du Pass'Sport

- Ouvert du 1<sup>er</sup> juin au 31 décembre 2022
- Saisie simple du code Pass'Sport du jeune grâce à un bouton dédié au Pass'Sport dans LCA
- Une fois le code Pass'Sport saisi, le jeune ne peut plus l'utiliser dans une autre structure
- Des demandes seront transmises automatiquement au fil des saisies

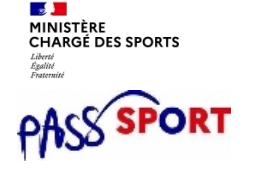

Vous êtes une structure éligible qui dispose d'un espace sur « Le Compte Asso »

## Merci, pour votre engagement dans le dispositif Pass'Sport 2022.

Très bonne saison sportive à toutes et à tous.